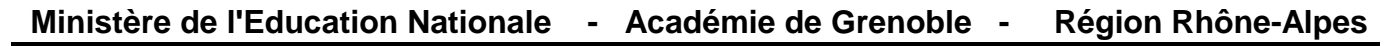

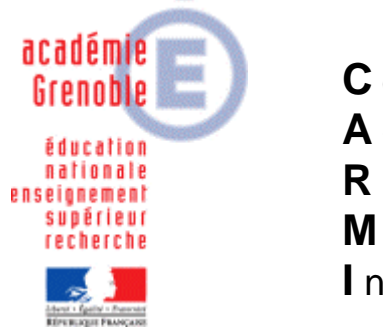

C entre A cadémique de R essources et de M aintenance I nformatique

Le 06/02/10

Equipements - Assistance - Maintenance

Code fichier : NECVL280\_et\_ghost\_11.2.doc

# Configuration des Stations NEC VL280 avec Ghost 11.2

Procédure pour utiliser les stations NECVL280 avec ghost 11.2 :

- ✓ 1) Paramétrage de la console Ghost 11.2 avec la version msdos.
- ✓ 2°) Copier le pilote DOS des NEC VL280 dans les tem plate.
- $\checkmark$  3° Configuration de la station NECVL280 avec msdo s dans la console ghost 11.2.
- ✓ 4°) Clonage Cas des stations livrées avec 2 parti tions.
- ✓ 5° Clonage Cas des stations avec 1 seule partiti on

## 1) Paramétrage de la console ghost 11.2 :

11°) Dans mes documents, créer un dossier « Pilote dos VL280 ok\msdos2 console.dos » (notre exemple). Recopier les 3 fichiers msdos (à télécharger sur notre site).

| C:\Documents and Settings                                                                                              | Administrateur.C                      | PRA¥AZ\Mes docun | nents\Pilote dos ¥L280 | ok\msdos  | 2 conso |  |
|----------------------------------------------------------------------------------------------------|---------------------------------------|------------------|------------------------|-----------|---------|--|
| Eichier Edition Affichage Fag                                                                                          | <u>v</u> oris <u>O</u> utils <u>?</u> |                  |                        |           |         |  |
| 🔇 Précédente 👻 💿 🖌 🏂 🔎 Rechercher 🜔 Dossiers 🛛 🎲 🎲 🗙 🏹 🛄 🗸                                                             |                                       |                  |                        |           |         |  |
| Adresse 🗁 C:\Documents and Settings\Administrateur.CPRAVAZ\Mes documents\Pilote dos VL280 ok\msdos2 console dos 📃 💽 OK |                                       |                  |                        |           | 💌 🄁 ок  |  |
| Nom 🔺                                                                                                    | Taille                                | Туре             | Date de modification   | Attributs |         |  |
|                                                                                                    | 94 Ko                                 | Application      | 05/05/1999 22:22       | А         |         |  |
| IO.SYS                                                                                                    | 218 Ko                                | Fichier système  | 05/05/1999 22:22       | HSA       |         |  |
| MSDOS.SYS                                                                                                    | 1 Ko                                  | Fichier système  | 25/11/2009 13:58       | HSA       |         |  |

12°) Configurer ensuite la console Ghost pour msdos : Assistant d'amorçage Symantec Ghost

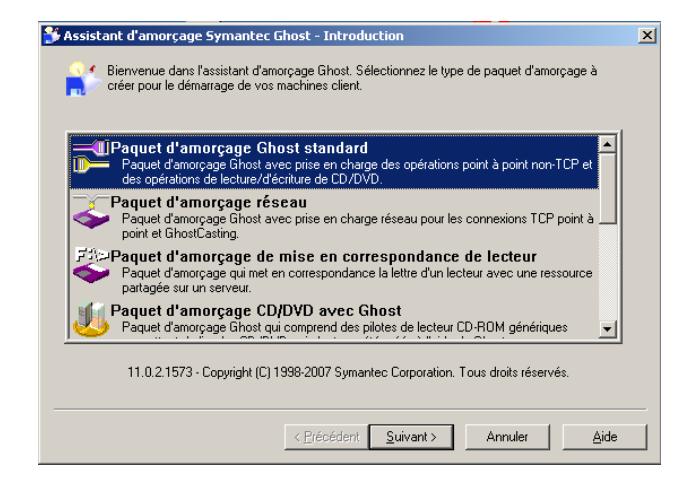

#### Puis suivant, suivant. Cocher « Utiliser MSDOS »

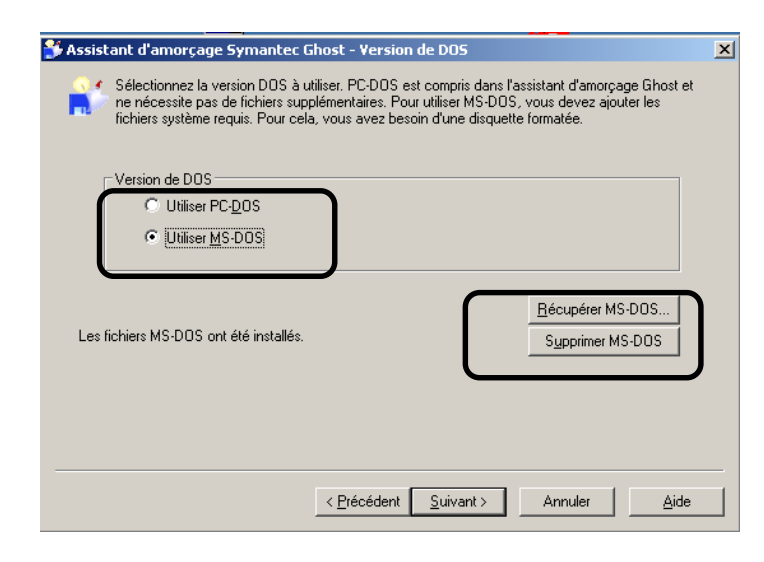

Cocher « récupérer MS-DOS »

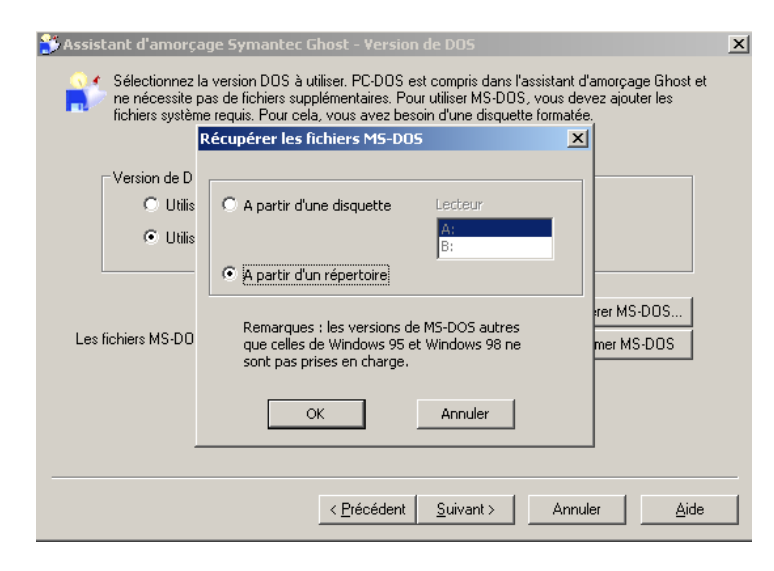

### Choisir le répertoire

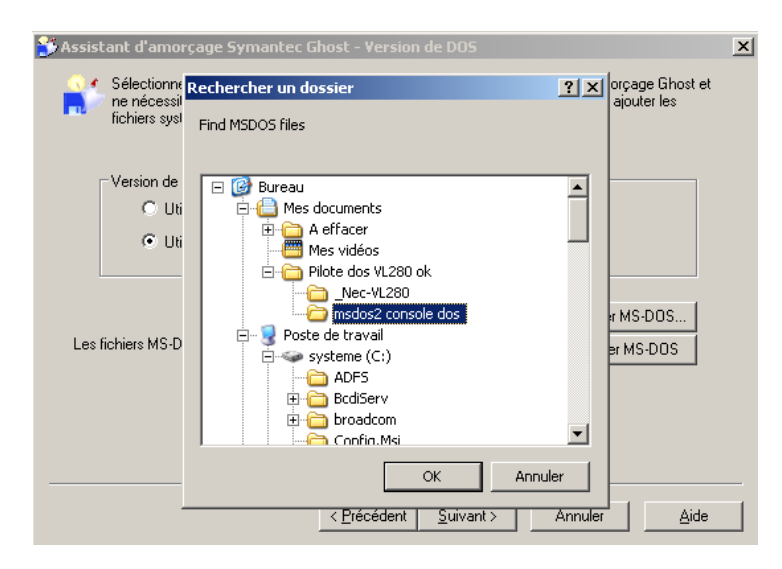

Sélectionner le répertoire puis valider

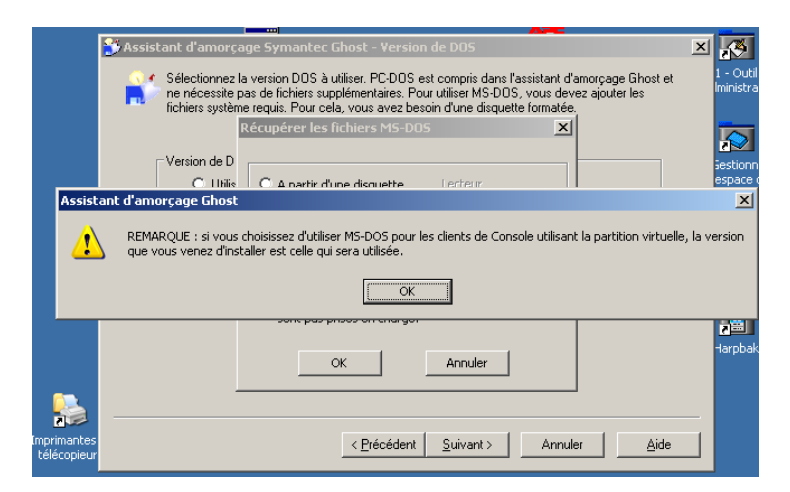

Valider et quitter l'assistant d'amorçage.

# 2) Pilote DOS des NEC VL280 à recopier dans les mo dèles → Template :

• Créer un dossier « \_Nec-VL280 » et recopier le fichier pilote (à télécharger sur notre site).

| 📀 Précédente      | • 🕑 • 😰  ,          | 🔎 Rechercher 🛛 👔               | 🏷 Dossiers 🛛 😝           | 🕑 🗙 🍤                    |                  |                      |
|-------------------|---------------------|--------------------------------|--------------------------|--------------------------|------------------|----------------------|
| Adresse 🛅 C:1     | Documents and S     | ettings\All Users\A            | pplication Data\Sy       | mantec\Ghost\Te          | emplate          |                      |
|                   | $\supset$           |                                |                          |                          |                  |                      |
| _CDI_s101         | _dell 740<br>Broadc | _Intel Pro 100VE               | _NEC AMD 2006<br>STI     | _Nec-VL280               | _NVIDIAfuji      | _NVIDIaFuji2         |
| $\supset$         | $\supset$           |                                |                          | $\supset$                |                  | $\supset$            |
| 3COM 3c90x        | 3Com 3c98xx         | 3Com 3c200<br>Gigabit Ethernet | 3COM 3c319<br>Token Ring | 3COM 3c359<br>Token Ring | 3COM 3c509       | 3COM 3c509<br>Packet |
|                   |                     |                                |                          |                          |                  |                      |
| C Précédente      | • 🕥 • 🦻             | 🔎 Rechercher 🛛 👔               | 🏷 Dossiers 🛛 🕞           | 🕑 🗙 🍤                    | <b></b> +        |                      |
| Adresse 🛅 C:1     | Documents and S     | ettings\All Users\Aj           | pplication Data\Sy       | mantec\Ghost\Te          | mplate\_Nec-VL28 | 30                   |
| <b>e</b> <u>e</u> | <b>B</b>            | <b>***</b>                     |                          |                          |                  |                      |
| (mcassist.cfg)    | protocol.ini        | RTEND.DOS                      |                          |                          |                  |                      |

# 3) Configuration des NEC VL280 avec msdos dans la console ghost.

| ropriétés de 5009-¥L280-1 - rclerec                                                                     |                                                                                                 |  |  |  |
|----------------------------------------------------------------------------------------------------|-------------------------------------------------------------------------------------------------|--|--|--|
| Général Client Sauvegardes Inventaire                                                                   |                                                                                                 |  |  |  |
| Nom : 5009-VL280-1 - rderec                                                                             |                                                                                                 |  |  |  |
| Adresse de l'adaptateur : 00-21-97-45-E9 Emplacement PCI: B:3 S :0 F :0                                 |                                                                                                 |  |  |  |
| Dernier fichier image utilisé pour cloner cette machine :                                               |                                                                                                 |  |  |  |
| D:\Image Ghost\NEC-VL280-TBI\VL280-T                                                                    | BI.gho                                                                                          |  |  |  |
|                                                                                                    |                                                                                                 |  |  |  |
| Nom                                                                                                    | Valeur                                                                                          |  |  |  |
| Nom de machine<br>Domaine<br>Adaptateur réseau<br>Adresse IP<br>Nom d'ordinateur NetBIOS<br>Domaine DNS | 5009-VL280-1<br>CPRAVAZ<br>Realtek RTL8168/8111 PCI-E Gigabi<br>DHCP<br>5009-VL280-1<br>Domaine |  |  |  |
| Modifier la configuration par défaut<br>Copier depuis une autre machine                                 | <u>M</u> odifier<br><u>C</u> opier                                                              |  |  |  |
|                                                                                                    | OK Annuler Aide                                                                                 |  |  |  |

| Propriétés de 5009-¥L280-1 - rclerec                                                                            | × |
|----------------------------------------------------------------------------------------------------|---|
| Géneral Client Sauvepardes Inventaire                                                                           |   |
| Intervalle battement                                                                                            |   |
| Paramètres du client DOS :                                                                                      |   |
| Partition d'amorçage Ghost : Partition d'amorçage Ghost non détectée,<br>une partition virtuelle sera utilisée. |   |
| Paramètres réseau pour utilisation de partition virtuelle                                                       |   |
| Utili <u>s</u> er modèle proposé :                                                                              |   |
| _Nec-VL280                                                                                                    |   |
| C Utiliser modèle sélectionné manuellement :                                                                    |   |
| Parcourir                                                                                                    |   |
| Version DOS partition virtuelle                                                                                 |   |
| C Défaut C EC-DOS C MS-DOS                                                                                      |   |
| Version client de Console :                                                                                     |   |
| Version client 11.0.2.1573                                                                                      |   |
| Version requise : 11.0.2.1573                                                                                   |   |
|                                                                                                    | 1 |
|                                                                                                    |   |
| OK Annuler Aide                                                                                                 |   |

## 4° CLONAGE - Cas des stations livrées avec 2 parti tions :

1) Si les stations possèdent 2 partitions, il faut supprimer la première partition de 1 Mo. Pour cela, on va utiliser le logiciel Gparted (éditeur de partitions libre, gratuit). Ensuite, on va pousser l'image en PXE. Ensuite, si la station est dans la console ghost, on lancera une tâche de configuration avec le client en msdos).

- Télécharger l'image iso de gparted (par exemple sur <u>http://gparted.sourceforge.net/</u>) et graver le CD.
- Démarrer la station et appuyer sur F8 pour booter sur le CD Gparted.
- Choisir la configuration par défaut en indiquant de préférence la langue française (paramètre 08).
- Lorsque gparted est lancé, sélectionner la partition du disque dur et l'effacer.
- Cliquer sur new puis partition primaire en NTFS.
- Sélectionner un formatage en NTFS.
- Cliquer sur appliquer. Il ne doit rester ensuite qu'une seule partition NTFS formatée.

2) Utiliser le ghostcast et le PXE sur la station pour pousser l'image :

• Sur le serveur

lancer l'application Ghostcast. Choisir un nom de session, l'image à restaurer, indiquer le nombre de clients et accepter les clients.

- Sur la station NECVL280 :
  - Redémarrer la machine en appuyant sur F12 ou F8 pour choisir le démarrage en PXE c'est à dire boot sur la carte réseau (le bios doit être configuré pour le permettre)
  - Dans le menu "bleu", sélectionner Ghostcast et valider.
  - Ensuite dans Ghost, choisir multicast, taper le nom de la session, valider la partition et accepter

3) Tâche de configuration :

On suppose que la station existe dans la console ghost <u>avec son bon nom</u>, sinon, le modifier dans la console AVANT de lancer la tâche. (il conviendra alors de faire une tâche d'actualisation de configuration après que la tâche de configuration se soit bien effectuée)

Assurez-vous également de la configuration des client en msdos (pour rappel du paragraphe 3) :

| Propriétés de 5009-VL280-1 - rclerec                                                                            | X   |
|----------------------------------------------------------------------------------------------------|-----|
| Géneral Client Sauvegardes Inventaire                                                                           |     |
| Intervalle battement                                                                                            |     |
| Paramètres du client DOS :                                                                                      | ۱ ۲ |
| Partition d'amorçage Ghost : Partition d'amorçage Ghost non détectée,<br>une partition virtuelle sera utilisée. |     |
| Paramètres réseau pour utilisation de partition virtuelle                                                       |     |
| Utiliser modèle proposé:                                                                                        |     |
| _Nec-VL280                                                                                                    |     |
| Couilser modele seleccionné manuellement :                                                                      |     |
| Parcourir                                                                                                    |     |
| Version DOS partition virtuelle                                                                                 | -   |
| O Défaut O EC-DOS O MS-DOS                                                                                      |     |
| Version client de Console :                                                                                     |     |
| Version client 11.0.2.1573                                                                                      |     |
| Version requise : 11.0.2.1573                                                                                   |     |
|                                                                                                    | 1   |
| OK Annuler Aide                                                                                                 |     |

Lancer alors une tâche de configuration sur la ou les machine(s).

### 5° CLONAGE - Cas des stations avec 1 seule partiti on

On suppose que les stations existent dans la console ghost <u>avec leur bon nom</u>, sinon, les modifier dans la console AVANT de lancer la tâche. (il conviendra alors de faire une tâche d'actualisation de configuration après que la tâche de configuration se soit bien effectuée)

Assurez-vous également de la configuration des clients en msdos

Dans la console ghost 11.2, réaliser une tâche de clonage et configuration

| néral Réseau Cloner Configuration                                                           |           |                             |                          |
|---------------------------------------------------------------------------------------------|-----------|-----------------------------|--------------------------|
| om de la tâc <u>h</u> e :                                                                   |           |                             |                          |
| loner + conf salle 009                                                                      |           |                             |                          |
| Etapes de la tâche                                                                          |           |                             |                          |
| Cloner                                                                                      | 🗖 Déploye | r paguet AI                 |                          |
| Configurer Transférer fichiers                                                              |           |                             |                          |
| Migration d'utilisateur - Capture                                                           |           |                             |                          |
| Migration d'utilisateur - Restauration                                                      |           |                             |                          |
| Etapes de l'actualisation                                                                   |           | <u>1</u> ou                 | t selectionner           |
| Actualiser la configu <u>r</u> ation Actualiser l'in <u>v</u> entaire T <u>o</u> ut effacer |           |                             |                          |
| Machine/groupe de machines cible                                                            |           |                             | Par <u>c</u> ourir       |
|                                                                                             |           |                             | Effacer                  |
|                                                                                             |           |                             |                          |
| Tâche lancée par le client                                                                  |           |                             |                          |
| Tâche lancée par le client                                                                  |           | <u>D</u> éfinir mot         | de passe,                |
| Tâche Iancée par le client<br>Autoriser la <u>n</u> cement par le client                    |           | Définir mot<br>Supprimer le | de passe<br>mot de passe |
| Tâche lancée par le client                                                                  | 5         | Définir mot<br>Supprimer le | de passe<br>mot de passe |
| Tâche lancée par le client                                                                  | 5         | Définir mot                 | de passe<br>mot de passe |
| Tâche lancée par le client                                                                  | 2         | Définir mot                 | de passe<br>mot de passe |

| Propriétés de cloner + conf salle 009                                           | 1                                     |
|---------------------------------------------------------------------------------|---------------------------------------|
| Général Réseau Cloner Configuration                                             |                                       |
| Machines cibles                                                                 |                                       |
| Nom :                                                                           |                                       |
| 5009                                                                            |                                       |
| Lecteur de destination :                                                        |                                       |
| Restauration de partition Partition de destination :                            |                                       |
|                                                                                 |                                       |
| Image                                                                           |                                       |
| VL280-TBI Parcourir                                                             |                                       |
| Effacer                                                                         |                                       |
| Dartilian course i                                                              |                                       |
|                                                                                 |                                       |
|                                                                                 | Caphor, could airph avea l'activation |
|                                                                                 | Cocher, saul si po avec ractivation   |
| Options avancées                                                                | des parametres avec le compte de      |
| ☑ Utiliser Ghostwalker pour effectuer un changement de SID sur la machine cible | configuration des stations (adminh)   |
|                                                                                 |                                       |
| Préserver <u>Av</u> ancé                                                        |                                       |
|                                                                                 |                                       |
| Exécuter Enregistrer Fermer Aide                                                |                                       |